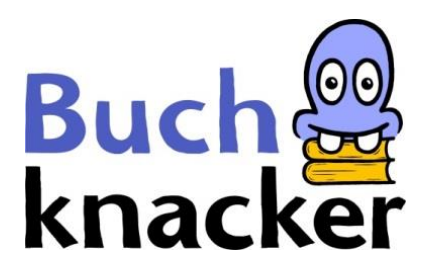

## iPhone / iPad: Hörbücher abspielen

Du hast 2 Möglichkeiten, ein Hörbuch auf deinem iPhone oder iPad abzuspielen:

A. Hörbuch online abspielen – der einfachste Weg

B. Hörbuch herunterladen und offline abspielen

#### A. Hörbuch online abspielen

#### 1. Logge dich auf Buchknacker ein

| Kinder       Jugendliche       Erwachsene       Mein Konto       Kontakt       Dyslexie/AD(H)S       Hilfe         Login       Ich bin mit den AGB einverstanden.       Passwort vergessen?       Klicke hier und du erhältst eine         Benutzernummer/E-Mail       B15121       Passwort       Benutzernummer vergessen?         Passwort       Benutzernummer vergessen?       Benutzernummer vergessen?                                                                                                    | knacker                                           |            |            |                            | <b>Q</b> Erweiter                | rte Suche |
|----------------------------------------------------------------------------------------------------|---------------------------------------------------|------------|------------|----------------------------|----------------------------------|-----------|
| Login         Ich bin mit den AGB einverstanden.         Benutzernummer/E-Mail         B15121         Passwort         Passwort         B15121         Basswort         B15121         B15121 <td< th=""><th>Kinder Jugendliche</th><th>Erwachsene</th><th>Mein Konto</th><th>Kontakt</th><th>Dyslexie/AD(H)S</th><th>Hilfe</th></td<> | Kinder Jugendliche                                | Erwachsene | Mein Konto | Kontakt                    | Dyslexie/AD(H)S                  | Hilfe     |
| Ich bin mit den AGB einverstanden.       Passwort vergessen?         Benutzernummer/E-Mail       Klicke hier und du erhältst eine         B15121       E-Mail mit dem Passwort-Link.         Passwort       Benutzernummer vergessen?                                                                                                    | Login                                             |            |            |                            |                                  |           |
| B15121       Passwort          Benutzernummer vergessen?                                                                                                    | Ich bin mit den AGB einve<br>Benutzernummer/E-Mai | rstanden.  | Pa         | sswort verge<br>Klicke hie | essen?<br>er und du erhältst ein | те        |
| Passwort Benutzernummer vergessen?                                                                                                    | B15121                                            |            |            | E-Mail mi                  | t dem Passwort-Link              | •         |
| Klicke hier                                                                                                    | Passwort                                          |            | Ве         | nutzernumm<br>Klicke hie   | er vergessen?                    |           |

#### 

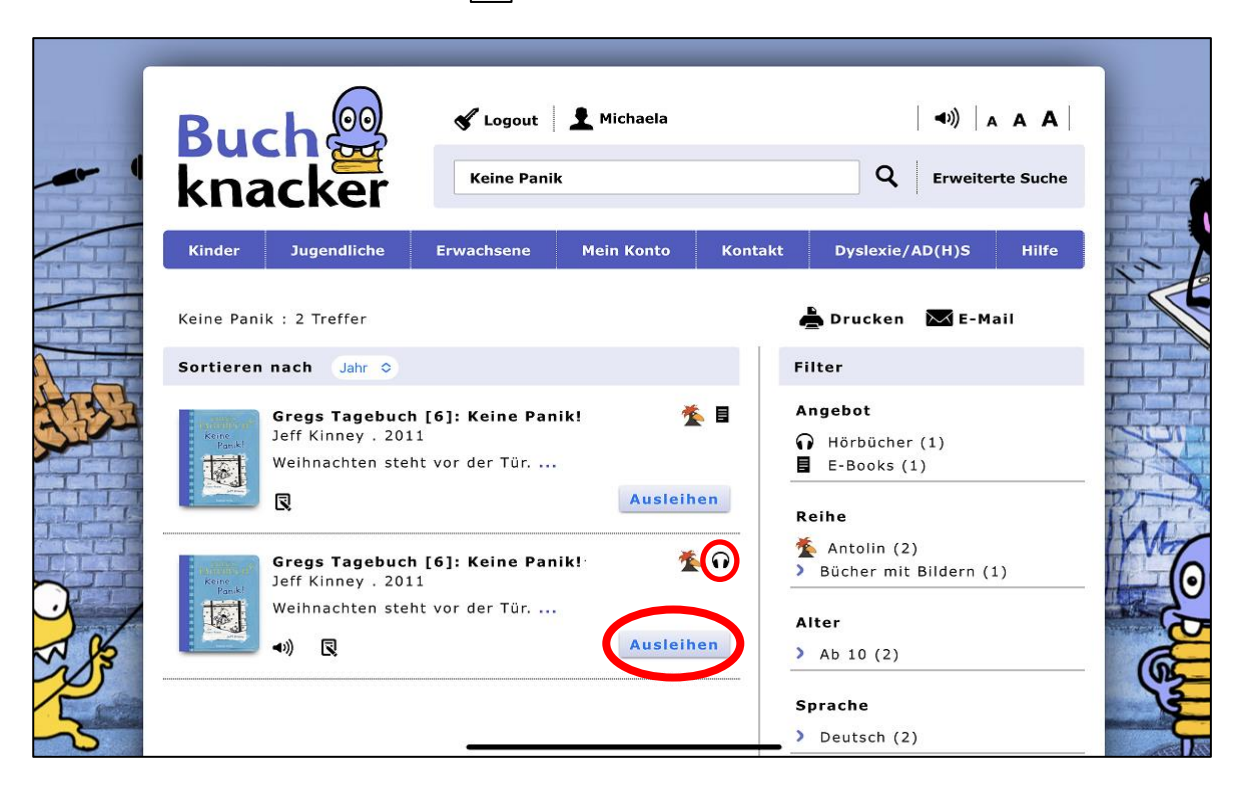

|     | Bud               |                            | 🖋 Logout   | 👤 Michaela |         | <b>◄</b> ))) ↓  |           |    |
|-----|-------------------|----------------------------|------------|------------|---------|-----------------|-----------|----|
| - ( | kna               | cker                       | Keine Pani | k          |         | Q Erweite       | rte Suche |    |
|     | Kinder            | Jugendliche                | Erwachsene | Mein Konto | Kontakt | Dyslexie/AD(H)S | Hilfe     |    |
|     | Ausleiher         | 1                          |            |            |         |                 |           | F  |
|     | Willoc do S<br>Ja | es Buch wirklich a<br>Nein | ausleihen? |            |         |                 |           |    |
| 24  |                   |                            |            |            |         |                 |           | 14 |
|     |                   |                            |            |            |         |                 |           | 2  |
|     |                   |                            |            |            |         |                 |           | K  |
| -   |                   |                            |            |            |         |                 |           |    |
| 3   |                   |                            |            |            |         |                 |           |    |
|     |                   |                            |            |            |         |                 |           |    |

# 3. Spiele das Hörbuch ab

#### a) Direkt nach der Ausleihe

| Buch                                                            | 🖋 Logout    | 👤 Michaela |         | <b>◄</b> ))   <sub>4</sub> | <b>A A</b> |
|-----------------------------------------------------------------|-------------|------------|---------|----------------------------|------------|
| knacker                                                         | Keine Panik |            |         | Q Erweiterte Suche         |            |
| Kinder Jugendliche                                              | Erwachsene  | Mein Konto | Kontakt | Dyslexie/AD(H)S            | Hilfe      |
| Ausleihen<br>Das Buch ist in deinem Konto<br>Abspielen Download |             |            |         |                            |            |

# b) Später aus «Mein Konto»

| Buch                                                                    | 🖋 Logout 👤 Michaela                                                                                                    | <b>◄</b> ))   A A A                  |
|-------------------------------------------------------------------------|----------------------------------------------------------------------------------------------------|--------------------------------------|
| knacker                                                                 | Keine Panik                                                                                                    | Q Erweiterte Suche                   |
| Kinder Jugendliche                                                      | Erwachsene Mein Konto Kontakt<br>Meine Bücher Meine Merkliste                                                                                                    | Dyslexie/AD(H)S Hilfe<br>Meine Daten |
| Meine Bücher                                                            |                                                                                                    |                                      |
| 1 Buch<br>Gregs Tagebuc<br>Keine<br>Fork<br>Ausleihe bis: 04<br>Abspiel | h [6]: Keine Panik! The second second |                                      |
|                                                                         |                                                                                                    |                                      |

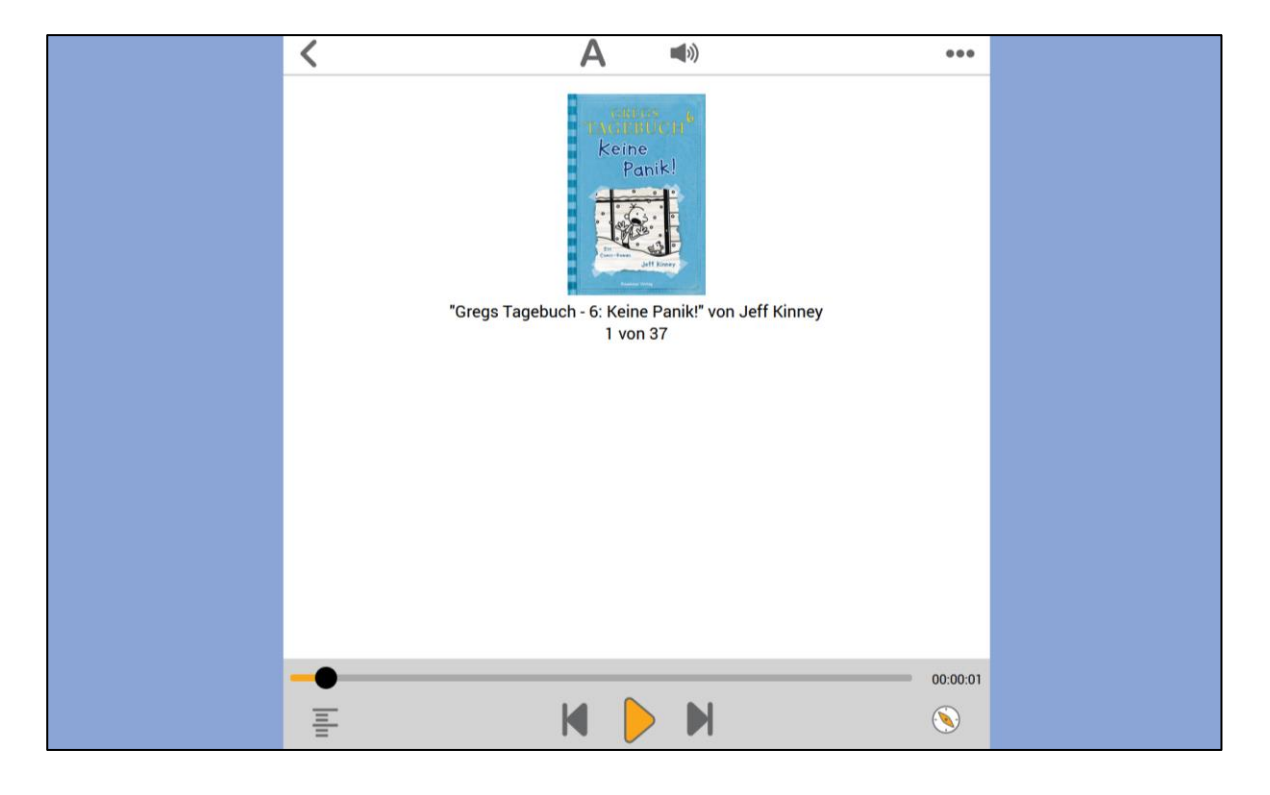

Wenn du auf «Abspielen» klickst, erscheint das Buch im Online-Player.

4. Unter « 🌒 » kannst du das Sprechtempo einstellen

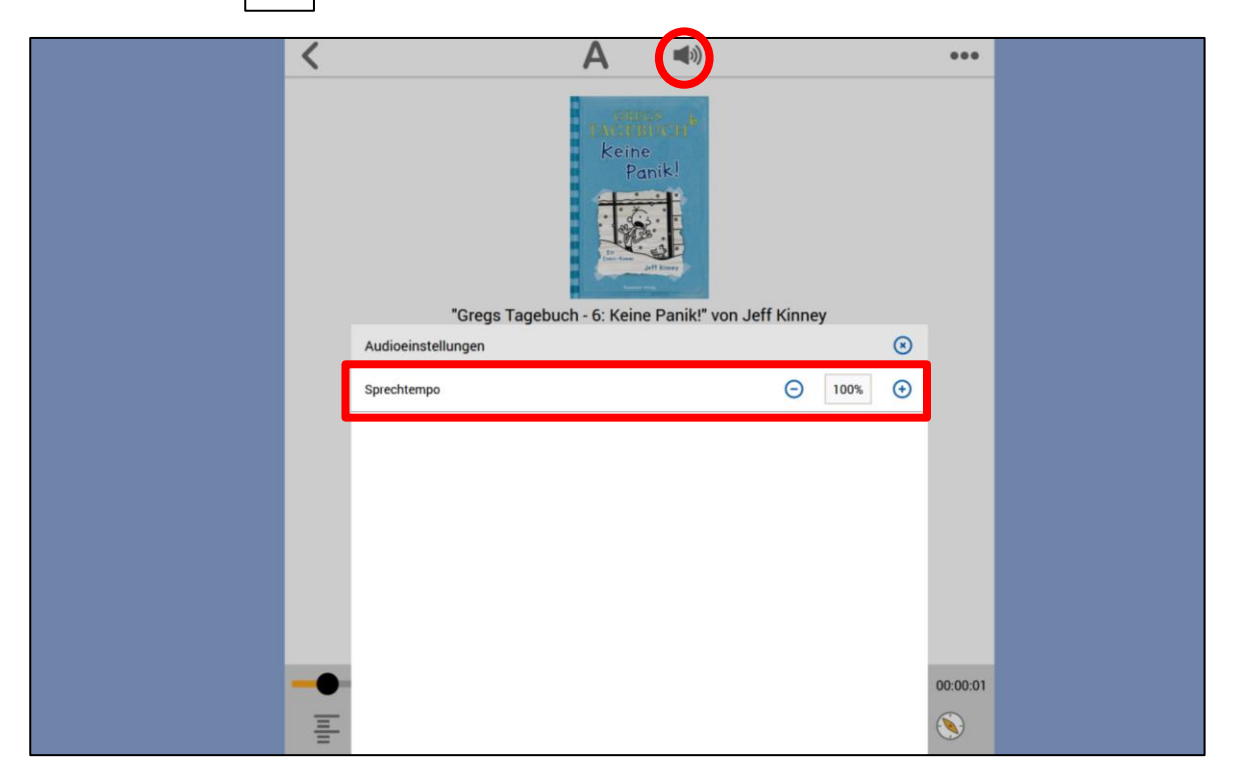

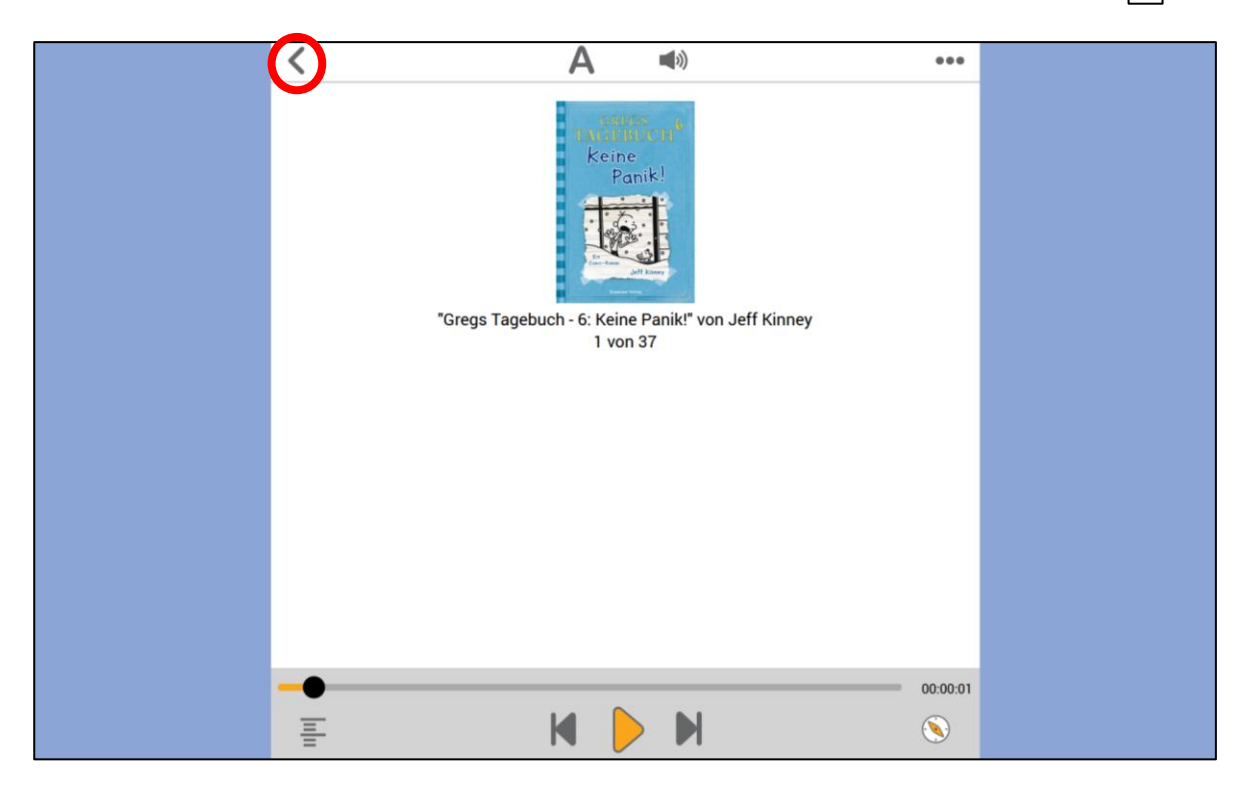

5. Wenn du zu deiner Bücherliste gehen willst, klicke auf «  $\checkmark$ »

- B. Hörbuch herunterladen und offline abspielen
- 1. Lade die Dolphin EasyReader-App herunter

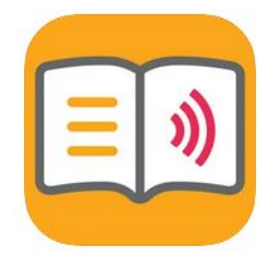

kostenlos

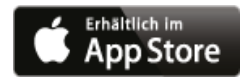

# 2. Logge dich auf Buchknacker ein

| Bug       | ch 🔐                          | 🖋 Login          | 👤 Neu anmelde | n                        | (4))<br>Q Erweite                            | A A A |
|-----------|-------------------------------|------------------|---------------|--------------------------|----------------------------------------------|-------|
| кпа       | icker                         |                  |               |                          |                                              |       |
| Kinder    | Jugendliche                   | Erwachsene       | Mein Konto    | Kontakt                  | Dyslexie/AD(H)S                              | Hilfe |
| Login     |                               |                  |               |                          |                                              |       |
| Ich bin m | it den <mark>AGB</mark> einve | rstanden.        | Pa            | sswort verge             | essen?                                       |       |
| Benutzer  | 'nummer/E-Mail                |                  |               | Klicke hie<br>E-Mail mi  | er und du erhältst ei<br>t dem Passwort-Link | ne    |
| B15121    |                               |                  |               |                          |                                              |       |
| Passwor   | t                             |                  |               |                          |                                              |       |
| •••••     |                               |                  | Be            | nutzernumm<br>Klicke hie | er vergessen?<br>er                          |       |
| □ Auf die | sem Computer a                | angemeldet bleil | ber           |                          |                                              |       |
| 0.11      | Abbrecher                     |                  |               |                          |                                              |       |

# 3. Leihe ein Hörbuch « 🕡» aus

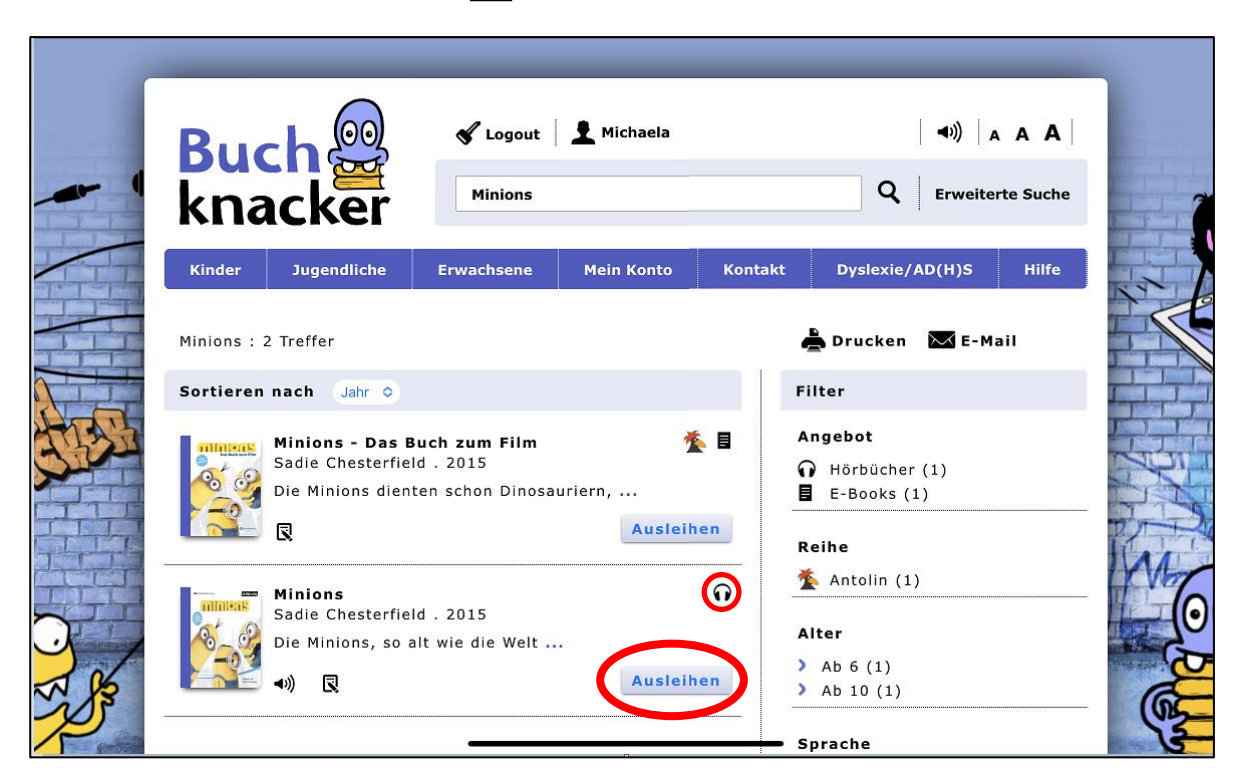

|                                           | Buch 🔐<br>knacker                                                         | 🖋 Logout 🛛 👤 Michaela<br>Minions |                | ◄))   A<br>Q   Erweitert | A A   |
|-------------------------------------------|---------------------------------------------------------------------------|----------------------------------|----------------|--------------------------|-------|
| C AND AND AND AND AND AND AND AND AND AND | Kinder Jugendliche<br>Ausleihen<br>Willet du das Buch wirklich<br>Ja Nein | Erwachsene Mein Konto            | o Kontakt Dysl | exie/AD(H)S              | Hilfe |

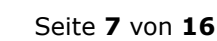

<u>II</u>

#### 4. Öffne die App Dolphin EasyReader und tippe auf « »

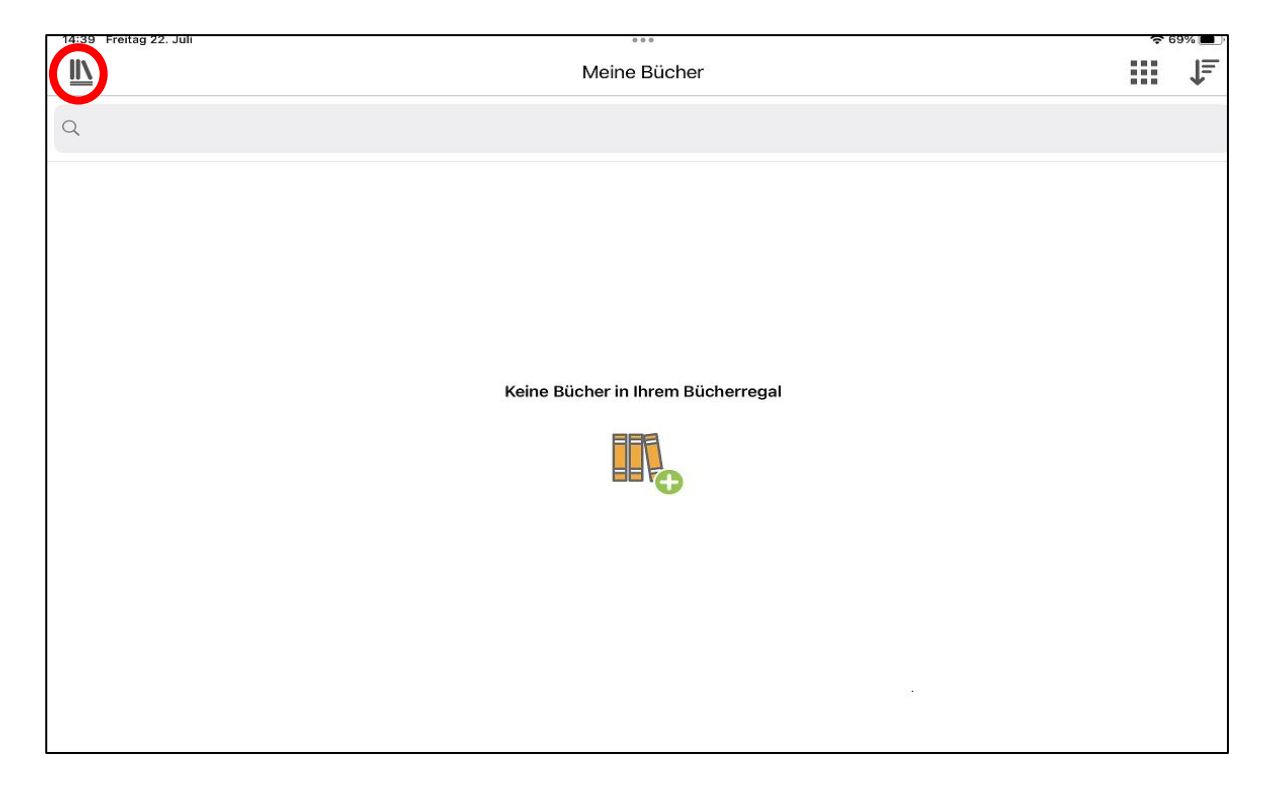

#### 5. Klicke unter «Bibliotheken verwalten» auf «Buchknacker»

| 14:39 Freitag 22. Juli       |                      | 000                               | € 69% 🔳 |
|------------------------------|----------------------|-----------------------------------|---------|
|                              |                      | Meine Bücher                      | <br>L L |
|                              |                      |                                   |         |
|                              |                      |                                   |         |
| Meine Bücher                 | =                    |                                   |         |
| Bibliotheken verwalten       | <b>C</b>             |                                   |         |
| Bookshare                    | Bookshare            |                                   |         |
| Project Gutenberg            | Project<br>Cutenberg |                                   |         |
| SBS                          | s@s                  |                                   |         |
| Buchknacker                  | Buch<br>knacker      |                                   |         |
| Meine Zeitschriften          |                      | Keine Bucher in Ihrem Bucherregal |         |
| Meine Texte                  | Ê                    |                                   |         |
| Info und Hilfe zu dieser App | i                    | \ <del>\</del>                    |         |
| Mein Dolphin-Konto           | 8                    |                                   |         |
|                              |                      |                                   |         |
|                              |                      |                                   |         |
|                              |                      |                                   |         |
|                              |                      |                                   |         |

## 6. Logge dich mit dem Buchknacker-Login ein

| 14:39 Freitag 22. Juli | 000             | <b>२</b> 69% 🔳 |
|------------------------|-----------------|----------------|
| <u>II\</u>             | Buchknacker     | i              |
|                        | Buch<br>knacker |                |
| Benutzername           |                 |                |
| B15121                 |                 |                |
| Passwort               |                 |                |
|                        |                 |                |
|                        | Login           |                |
|                        |                 |                |
|                        |                 |                |
|                        |                 |                |
|                        |                 |                |
|                        |                 |                |
|                        |                 |                |
|                        |                 |                |
|                        |                 |                |
|                        |                 |                |
|                        |                 |                |

## 7. Das Hörbuch erscheint in der Ergebnisliste

| ₿ |
|---|
|   |
|   |
| i |
|   |
|   |
|   |
|   |
|   |
|   |
|   |
|   |
|   |
|   |

# 8. Tippe auf das Buch und dann auf «

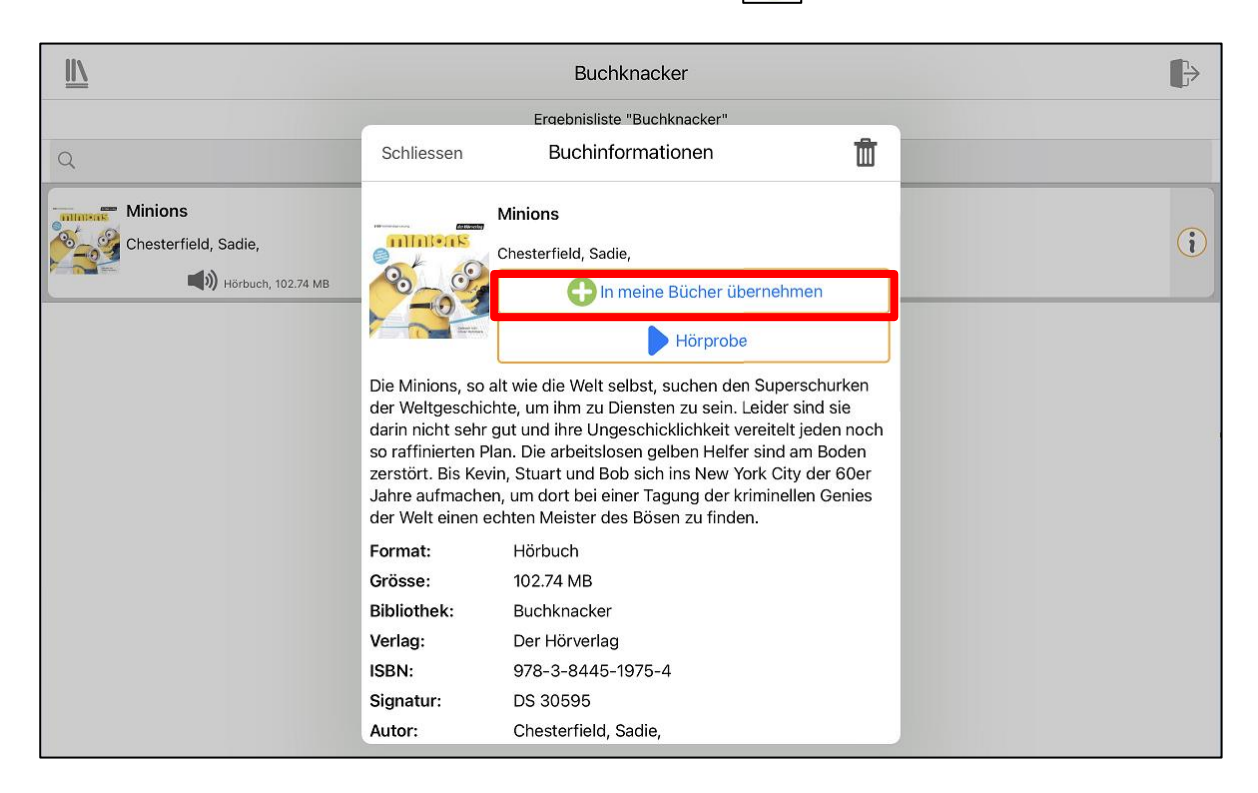

#### 9. Um das Hörbuch herunterzuladen, klicke auf «Download»

| <u>II</u>                                                    |                                                                                                    | Buchknacker                                                                                                    |                                                                                             | ₽   |
|--------------------------------------------------------------|----------------------------------------------------------------------------------------------------|----------------------------------------------------------------------------------------------------|---------------------------------------------------------------------------------------------|-----|
|                                                              |                                                                                                    | Ergebnisliste "Buchknacker"                                                                                                    |                                                                                             |     |
| Q                                                            | Schliessen                                                                                                    | Buchinformationen                                                                                                    | ŵ                                                                                           |     |
| Minions<br>Chesterfield, Sadie,<br>Control Market, 102,74 MB | Die Minions, so a<br>der Weltgeschict<br>darin nicht sehr<br>zerstört. Bis Kevi<br>Jahre aufmachet<br>der Welt einen ei | Minions<br>Chesterfield, Sadie,<br>Duch öffnen<br>Download<br>alt wie die Welt selbst, suchen den Sup<br>hte, um ihm zu Diensten zu sein. Leide<br>gut und ihre Ungeschicklichkeit vereit<br>an. Die arbeitslosen gelben Helfer sind<br>in, Stuart und Bob sich ins New York O<br>n, um dort bei einer Tagung der krimin<br>chten Meister des Bösen zu finden. | perschurken<br>er sind sie<br>elt jeden noch<br>d am Boden<br>ity der 60er<br>iellen Genies | (1) |
|                                                              | Leseposition:                                                                                                    | 00s                                                                                                    |                                                                                             |     |
|                                                              | Format:                                                                                                    | Hörbuch                                                                                                    |                                                                                             |     |
|                                                              | Grosse:                                                                                                    | 102.74 MB                                                                                                    |                                                                                             |     |
|                                                              | Bibliotnek:                                                                                                    | Buchknacker                                                                                                    |                                                                                             |     |
|                                                              | veriag:                                                                                                    |                                                                                                    |                                                                                             |     |
|                                                              | ISDIN:                                                                                                    | 9/0-3-0449-19/0-4                                                                                                    |                                                                                             |     |
|                                                              | Signatul .                                                                                                    | 03 30030                                                                                                    |                                                                                             |     |

#### 10. Jetzt kannst du das Hörbuch öffnen und starten

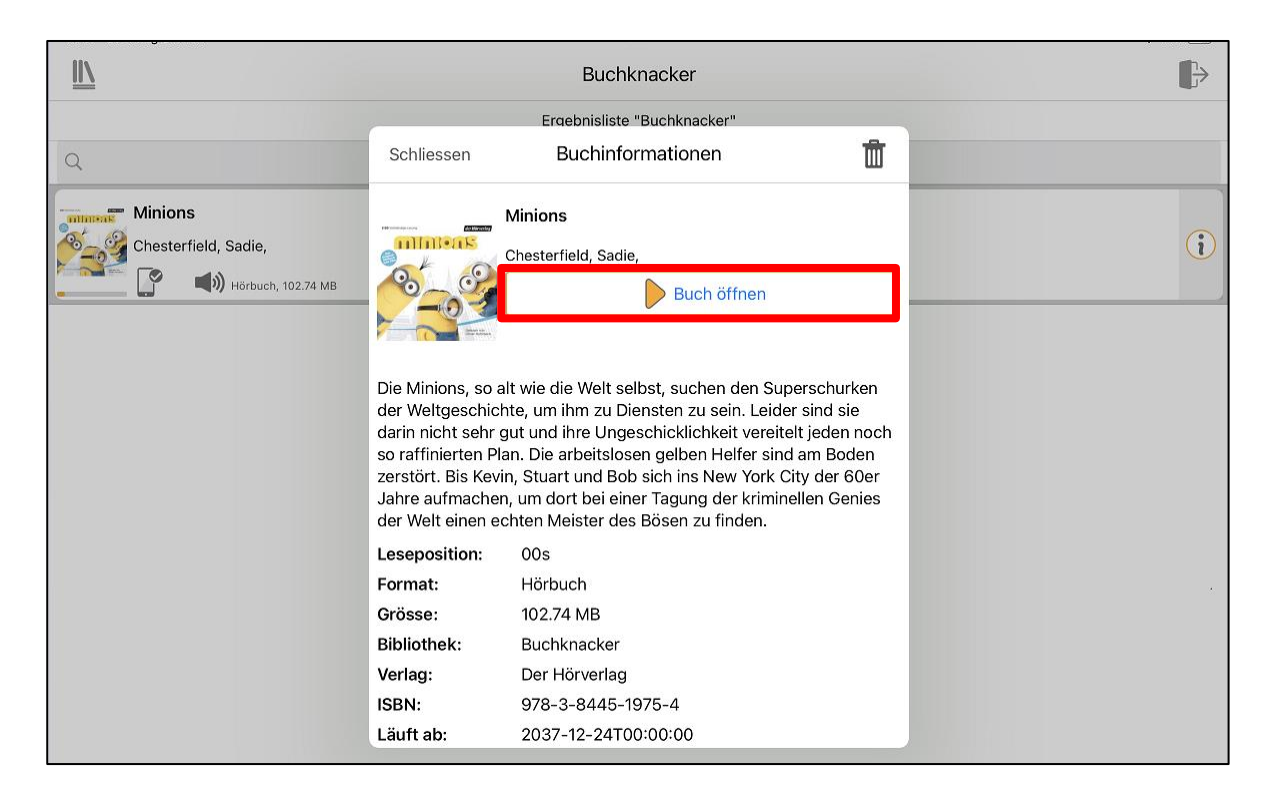

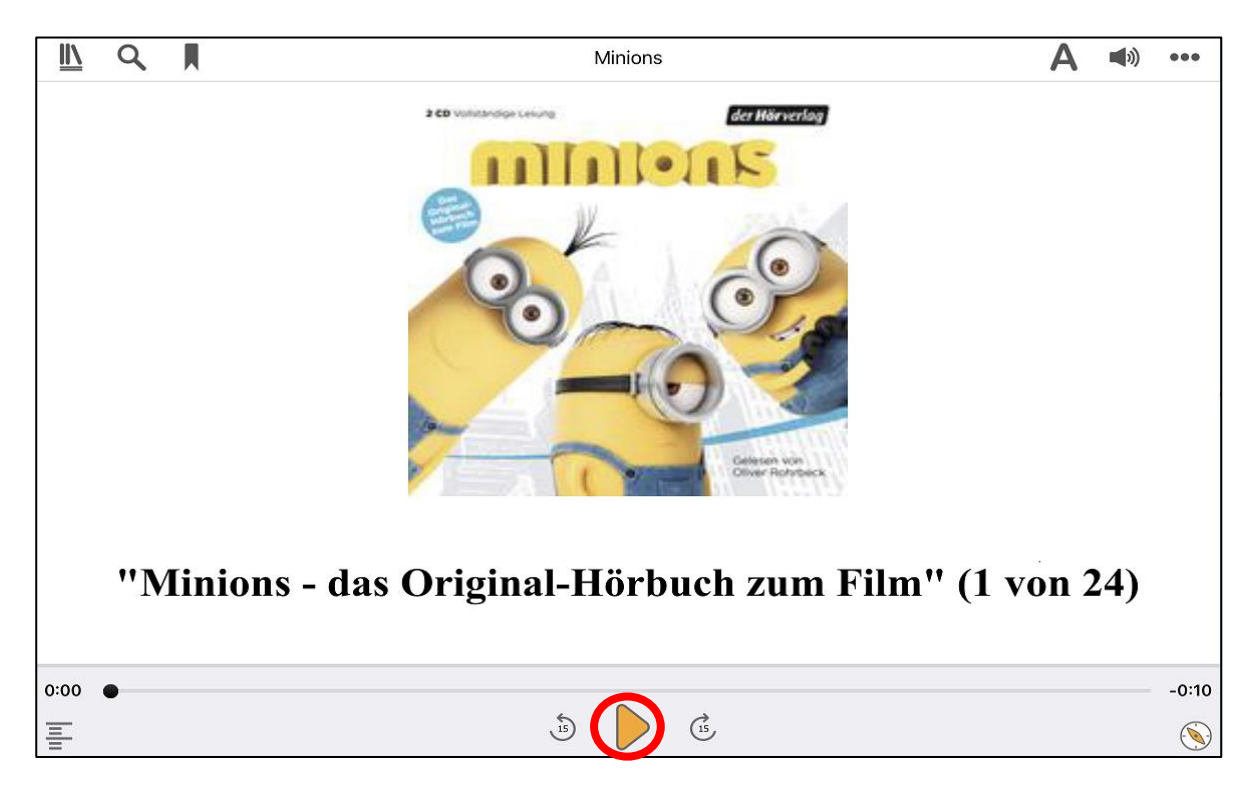

| <u>II</u> Q   | Minions                                                            |      | A 🔊 …         |
|---------------|--------------------------------------------------------------------|------|---------------|
|               | Schliessen Audioeinstellungen                                      | _    |               |
|               | Sprechtempo:                                                       | 100% |               |
|               | Bei Lesezeichen Signalton abspielen                                |      |               |
|               | Audio automatisch abspielen                                        | 0    |               |
|               | Uberspringbare Inhalte abspielen<br>Auf Standardwerte zurücksetzen |      |               |
|               |                                                                    |      |               |
|               |                                                                    |      |               |
| "Minions - da |                                                                    |      | n" (1 von 24) |
|               |                                                                    |      |               |
| 0:00          | ( <sup>15</sup> ) ( <sup>15</sup> )                                |      | -0:10         |

# 11. Unter « 🗆 » kannst du das Sprechtempo einstellen

# 12. Wenn du zu deiner Bücherliste gehen willst, klicke auf « ኲ»

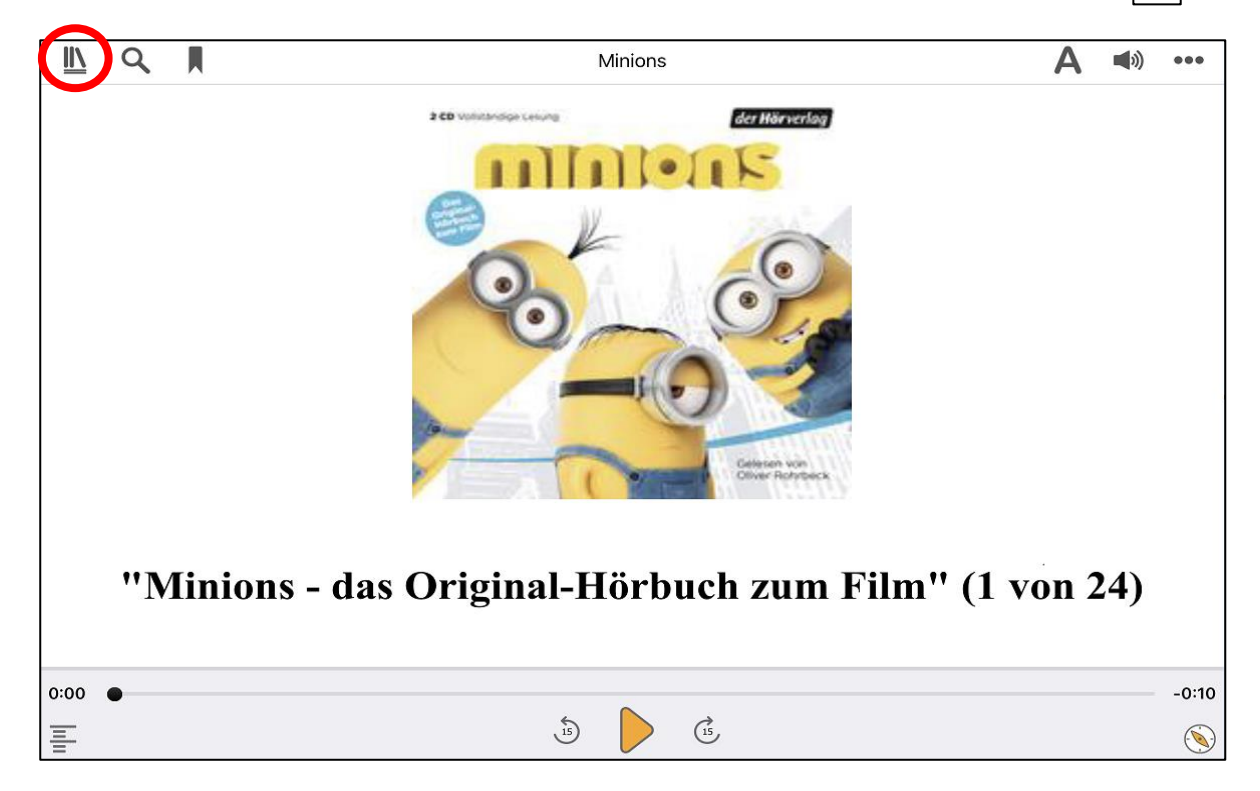

#### 13. Und tippe auf «Meine Bücher»

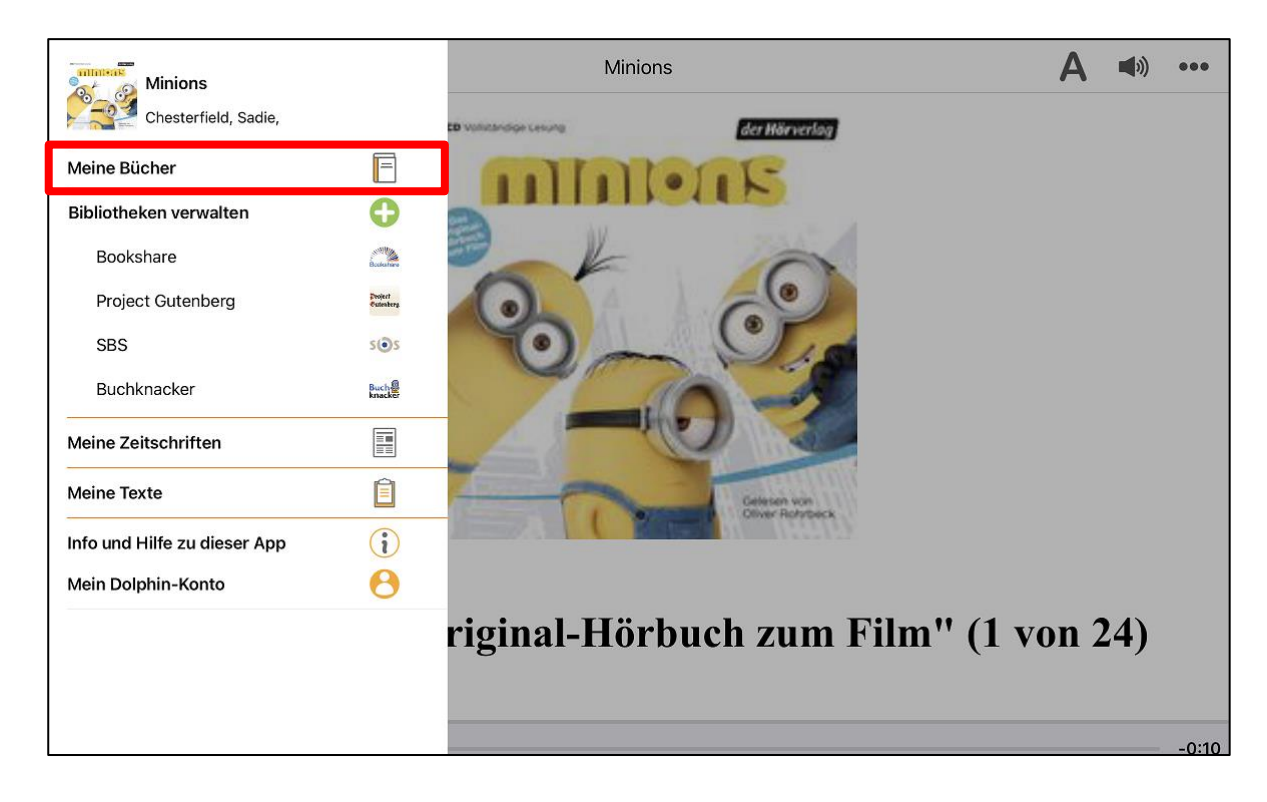

# 14. Buch löschen: Wische von rechts nach links über das Buch. Klicke dann auf «Löschen»

| <u>II\</u>              | Meine Bücher        |   | ↓ <u></u> |
|-------------------------|---------------------|---|-----------|
| ٩                       |                     |   |           |
| Minions<br>Chesterfield | Sadie,<br>) Hörbuch | i | Löschen   |
|                         |                     | - |           |
|                         |                     |   |           |
|                         |                     |   |           |
|                         |                     |   |           |
|                         |                     |   |           |
|                         |                     |   |           |

#### 15. Tipp: Du kannst Bücher auch direkt via App ausleihen

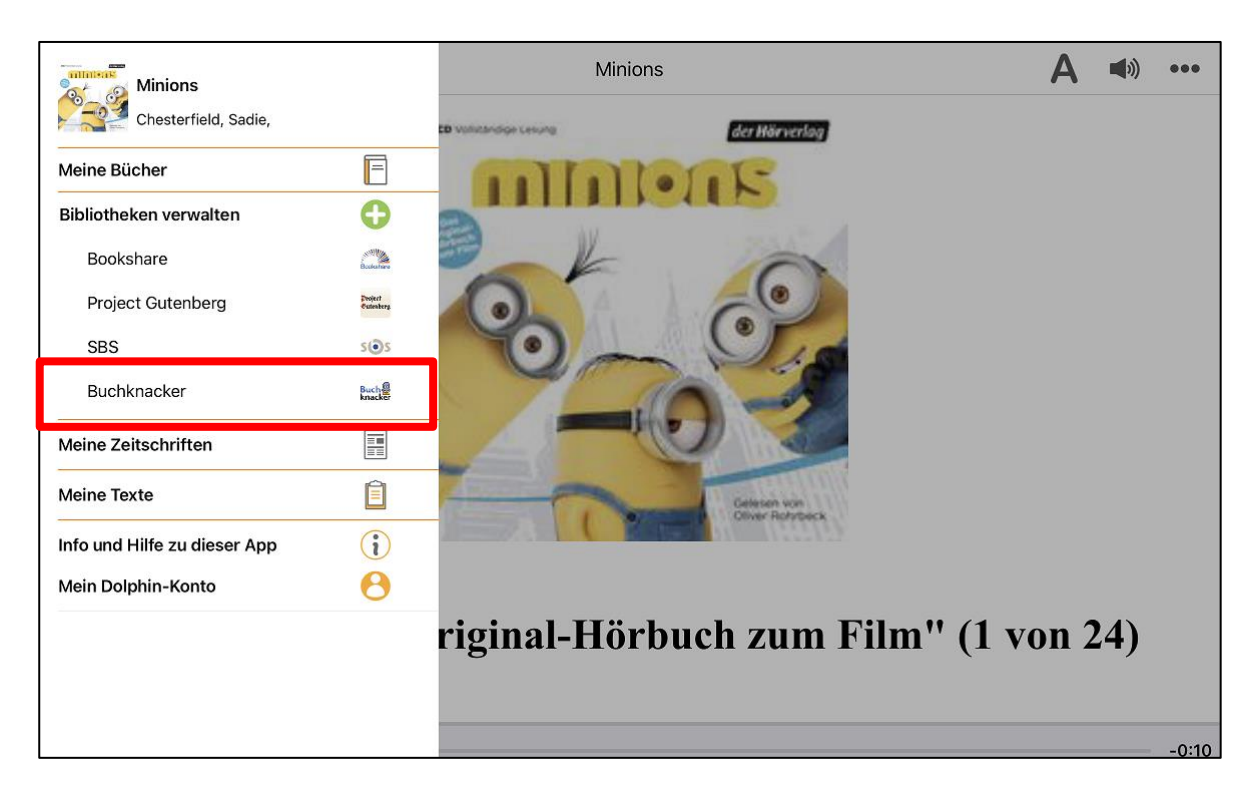

#### a) Klicke unter «Bibliotheken verwalten» auf «Buchknacker»

#### b) Logge dich mit dem Buchknacker-Login ein

| 000             | <b>२</b> 69% 🔳 |
|-----------------|----------------|
| Buchknacker     | i              |
| Buch<br>knacker |                |
|                 |                |
|                 |                |
|                 |                |
|                 |                |
| Login           |                |
|                 |                |
|                 |                |
|                 |                |
|                 |                |
|                 |                |
|                 |                |
|                 |                |
|                 |                |
|                 |                |
|                 | Login          |

### c) Gib im Suchfeld einen Buchtitel ein

| <u>IIV</u>    | Buchknacker                                                                                                    | ₽ |
|---------------|----------------------------------------------------------------------------------------------------|---|
|               | Ergebnisliste "Buchknacker"                                                                                                    |   |
| Q Hexe Lilli  |                                                                                                    | 8 |
| Das<br>Knist  | grosse Hexe-Lilli-Vorlesebuch [2]: Hexe Lilli und der Zirkuszauber / Hexe Lilli bei den Piraten<br>er,<br>() Hörbuch, 110.48 MB               | i |
| Das<br>Knist  | grosse Hexe-Lilli-Vorlesebuch [4]: Hexe Lilli und das wilde Indianerabenteuer / Hexe Lilli im Fussballfieber<br>er,<br>(1) Hörbuch, 134.68 MB | i |
| Hexe<br>Knist | e Lilli - Hilfe! Die Murze kommen!<br>er,<br>Ibrbuch, 20.88 MB                                                                                | i |
| Knist         | et Lili auf Schloss Dracula ·<br>er,<br>() Hörbuch, 82.85 MB                                                                                  | i |
| Knist         | e Lilli auf der Jagd nach dem verlorenen Schatz<br>er,                                                                                        | i |

# d) Tippe auf das Buch und dann auf «

| <u>III</u>                                 |                                                         | Buchknacker                                                                                                    | ₿            | ž. |  |  |  |  |
|--------------------------------------------|---------------------------------------------------------|----------------------------------------------------------------------------------------------------|--------------|----|--|--|--|--|
| Ergebnisliste "Buchknacker"                |                                                         |                                                                                                    |              |    |  |  |  |  |
| Q Hexe Lilli                               | Schliessen                                              | Buchinformationen                                                                                                    | e            | >  |  |  |  |  |
| Das grosse Hexe-Lilli-Vorlesel<br>Knister, |                                                         | Das grosse Hexe-Lilli-Vorlesebuch [2]: Hexe Lilli<br>und der Zirkuszauber / Hexe Lilli bei den Piraten<br>Knister,                                   | i            | )  |  |  |  |  |
| Das grosse Hexe-Lilli-Vorlesel<br>Knister, | Dax große<br>Hexe<br>Vonceschuch<br>Weiter von          | h meine Bücher übernehmen                                                                                                    | ssballfieber |    |  |  |  |  |
| Vorleschuch<br>Hörbuch, 134.68 MB          | Lilli kann das Hex<br>der Hexe Surulur                  | ken einfach nicht lassen, seit sie das Zauberbuch<br>nda gefunden hat. ZAWUSCH schon landet sie auf                                                  |              |    |  |  |  |  |
| Hexe Lilli - Hilfe! Die Murze ko           | einem Piratensch<br>Bartbacke zu tun<br>Hexenkünsten zu | iff und kriegt es mit dem gefürchteten Kapitän<br>. Und die Galavorstellung im Zirkus wird dank Lillis<br>μ einem wahrhaft unvergesslichen Erlebnis! | i            | )  |  |  |  |  |
| Hörbuch, 20.88 MB                          | Format:<br>Grösse:                                      | Hörbuch<br>110.48 MB                                                                                                    |              |    |  |  |  |  |
| Hexe Lilli auf Schloss Dracula             | Bibliothek:<br>Verlag:                                  | Buchknacker<br>Arena                                                                                                    | (;           |    |  |  |  |  |
| Hörbuch, 82.85 MB                          | ISBN:<br>Signatur:                                      | 978-3-401-06672-1<br>DS 25732                                                                                                    |              |    |  |  |  |  |
| Hexe Lilli auf der Jagd nach de            | Autor:                                                  | Knister,                                                                                                    |              |    |  |  |  |  |
| Knister,                                   | Sprache:                                                | ye।<br>।.                                                                                                    | ĺ            |    |  |  |  |  |

#### e) Um das Hörbuch herunterzuladen, klicke auf «Download»

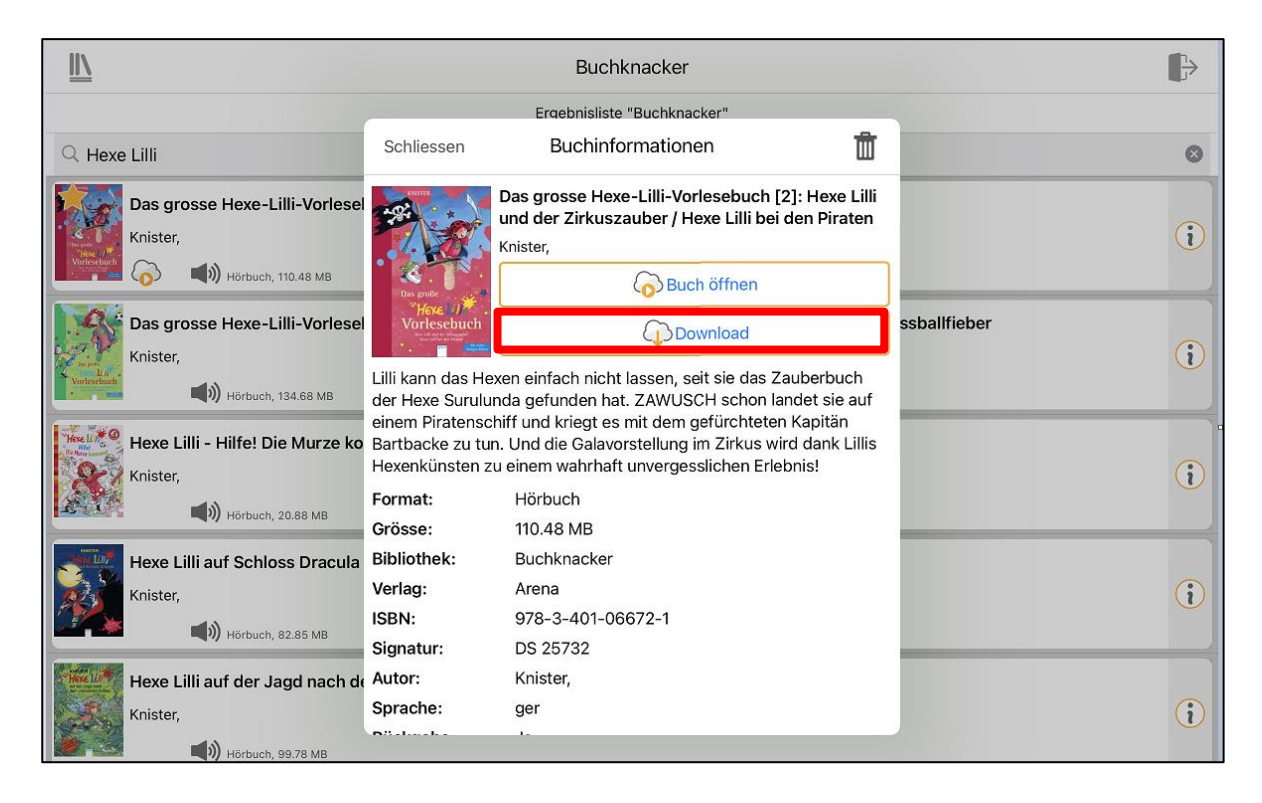

#### f) Jetzt kannst du das Hörbuch öffnen

| <u>II\</u>                                   | Buchknacker                                          |                                                                                                    |                              | ∎⇒        |  |  |  |  |
|----------------------------------------------|------------------------------------------------------|----------------------------------------------------------------------------------------------------|------------------------------|-----------|--|--|--|--|
| Ergebnisliste "Buchknacker"                  |                                                      |                                                                                                    |                              |           |  |  |  |  |
| Q Hexe Lilli                                 | Schliessen                                           | Buchinformationen                                                                                                    | Ū                            | 8         |  |  |  |  |
| Das grosse Hexe-Lilli-Vorlesel<br>Knister,   |                                                      | Das grosse Hexe-Lilli-Vorlesebuch [2]:<br>und der Zirkuszauber / Hexe Lilli bei de<br>Knister,<br>Buch öffnen                                                             | : Hexe Lilli<br>en Piraten   | ()        |  |  |  |  |
| Das grosse Hexe-Lilli-Vorlesel<br>Knister,   | Lilli kann das He                                    | xen einfach nicht lassen, seit sie das Zau                                                                                                    | ssb                          | allfieber |  |  |  |  |
| Hexe Lilli - Hilfe! Die Murze ko<br>Knister, | einem Piratensc<br>Bartbacke zu tu<br>Hexenkünsten z | hda gefünden nan. ZAWOSCH schon hand<br>hiff und kriegt es mit dem gefürchteten K<br>n. Und die Galavorstellung im Zirkus wird<br>u einem wahrhaft unvergesslichen Erlebn | apitän<br>dank Lillis<br>is! | (i)       |  |  |  |  |
| нörbuch, 20.88 MB                            | Format:                                              | Hörbuch                                                                                                    |                              |           |  |  |  |  |
| Hexe Lilli auf Schloss Dracula               | Bibliothek:<br>Verlag:                               | Buchknacker<br>Arena                                                                                                    |                              | (;)       |  |  |  |  |
| (1) Hörbuch, 82.85 MB                        | ISBN:<br>Läuft ab:                                   | 978-3-401-06672-1<br>2037-12-24T00:00:00                                                                                                    |                              |           |  |  |  |  |
| Hexe Lilli auf der Jagd nach de Knister,     | Signatur:<br>Autor:                                  | DS 25732<br>Knister,                                                                                                    |                              | i         |  |  |  |  |
| Hörbuch 99.76 MB                             | A                                                    |                                                                                                    |                              |           |  |  |  |  |

#### Viel Spass!